# **1. HOME CATÁLOGO**

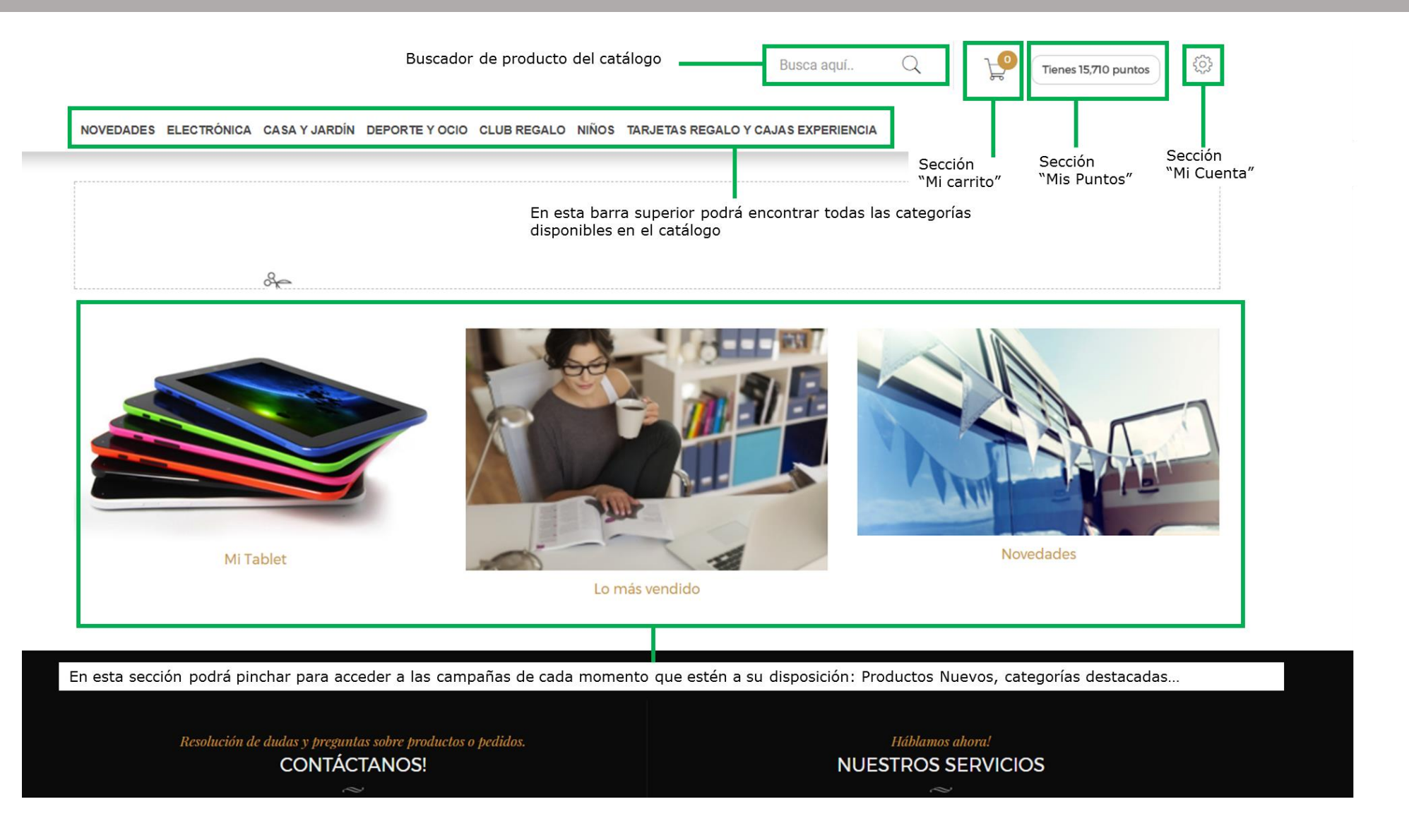

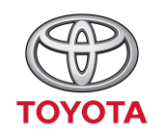

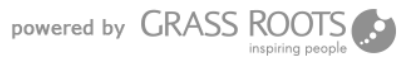

# 1. MI ÁREA PRIVADA

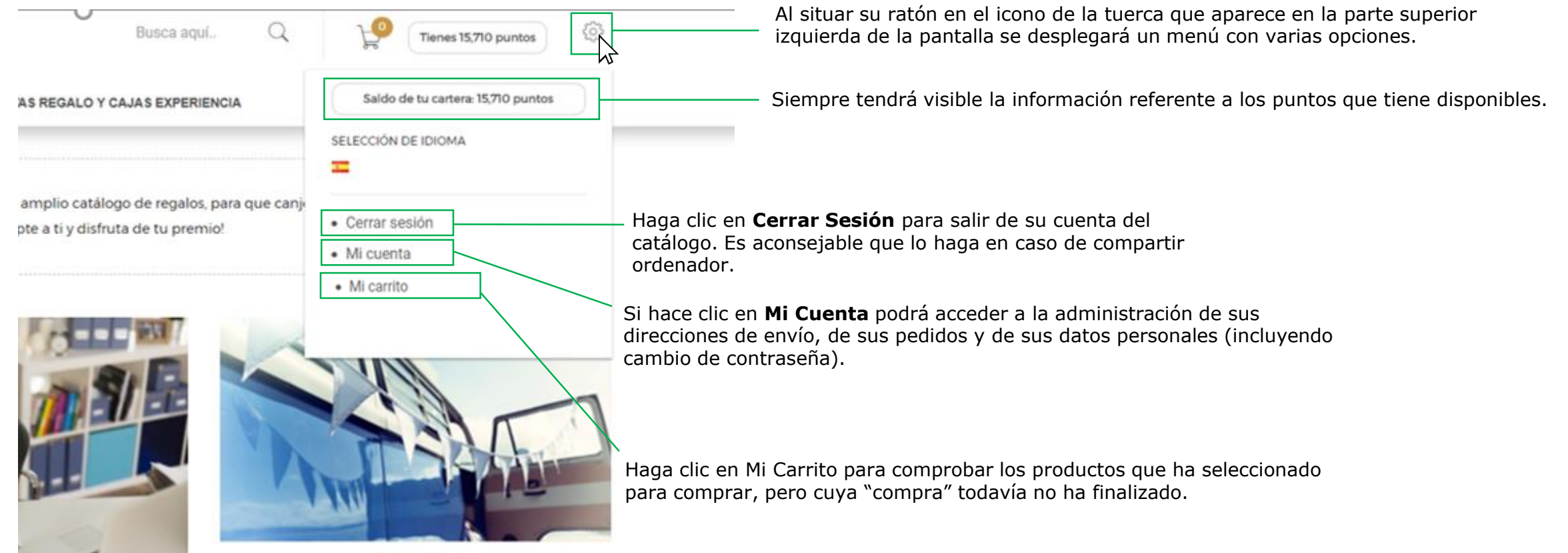

Novedades

powered by GRASS ROOTS

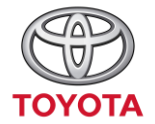

# 2. MENÚ "MI CUENTA"

Al hacer clic en la opción Mi Cuenta se desplegará un menú con las siguientes opciones:

### **MI CUENTA**

Bienvenido a su cuenta. Desde aquí puede administrar sus direcciones y pedidos.

| )≡ Historial y detalles de mis pedidos | 🕑 Mi cartera  |
|----------------------------------------|---------------|
| C Mis devoluciones                     | 🔦 Mis códigos |
| 🗋 Mis notas de credito                 |               |
| Mis direcciones                        |               |
| 🖀 Mis datos personales                 |               |

< INICIO

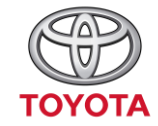

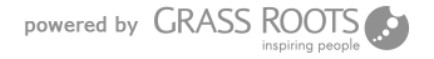

## **3. HISTORIAL Y DETALLES DE MIS PEDIDOS**

Haga clic en esta opción para comprobar los pedidos que ha realizado, la referencia de los mismos para poder reclamar en caso de incidencia y para comprobar en qué estado se encuentran sus pedidos realizados. También desde aquí podrá tramitar una devolución. Recuerde que dispone de 48 horas para hacerlo.

#### HISTORIAL DE PEDIDOS

Lista de pedidos desde la creación de su cuenta

Debe indicarnos la Referencia del pedido en caso de que se hava producido una incidencia con el mismo.

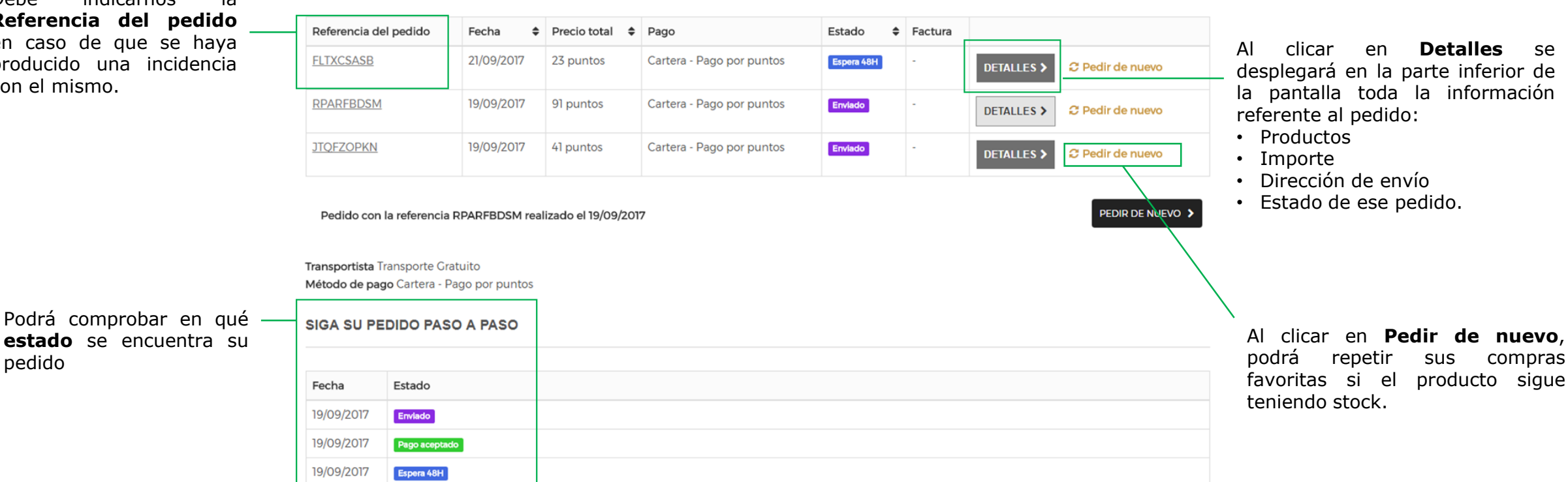

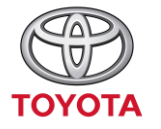

pedido

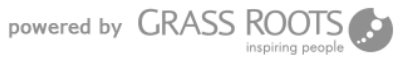

### **4. DEVOLUCIONES DE PRODUCTO**

Recuerde que para realizar la devolución de un pedido debe estar dentro de las 48 horas posteriores a haberlo realizado. Superado este tiempo su pedido será tramitado y no se podrá devolver.

|                                                                                     |                       |         |                |      | MICUE                                           | ATA                                                                             |   |                                                                                   |
|-------------------------------------------------------------------------------------|-----------------------|---------|----------------|------|-------------------------------------------------|---------------------------------------------------------------------------------|---|-----------------------------------------------------------------------------------|
| Haga clic en el icono de la Tuerca> Mi Cuenta > Historial y detalles de mis pedidos |                       |         |                |      | Bienvenid                                       | Bienvenido a su cuenta. Desde aquí puede administrar sus direcciones y pedidos. |   |                                                                                   |
|                                                                                     |                       |         |                |      | IOS I Historia<br>Mis dev<br>Mis not<br>Mis not | al y detalles de mis<br>oluciones<br>as de credito<br>ecciones                  |   | <ul> <li>Mi cartera</li> <li>Mis códigos</li> <li>Mis datos personales</li> </ul> |
| HISTORIAL DE PEDIDOS<br>Lista de pedidos desde la creación de su cuenta.            |                       |         |                |      |                                                 |                                                                                 |   |                                                                                   |
|                                                                                     |                       |         |                |      |                                                 |                                                                                 |   |                                                                                   |
|                                                                                     | Referencia del pedido | Fecha 🗘 | Precio total 🗘 | Pago | Estado 🖨                                        | Factura                                                                         |   |                                                                                   |
|                                                                                     |                       |         |                |      |                                                 |                                                                                 | - |                                                                                   |

FLTXCSASB 21/09/2017 23 puntos Cartera - Pago por puntos Espera 48H C Pedir de nuevo DETALLES > RPARFBDSM 19/09/2017 91 puntos Cartera - Pago por puntos Enviado C Pedir de nuevo DETALLES > Cartera - Pago por puntos 19/09/2017 **JTQFZOPKN** 41 puntos Enviado DETAILLES > C Pedir de nuevo

Sólo podrá realizar la devolución si el estado de su pedido es Espera 48H

Haga clic en **Detalles** para desplegar todas las opciones de su pedido y que aparezca la opción Pedir devolución

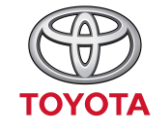

### **4. DEVOLUCIONES DE PRODUCTO**

### Al pinchar en Detalles aparecerá toda la información del pedido.

Debe seleccionar los productos del pedido que quiera devolver.

|       | Devolución    | Referencia        | Producto                                      | Cantidad | Precio unitario | Precio total |  |
|-------|---------------|-------------------|-----------------------------------------------|----------|-----------------|--------------|--|
| -     | 8411061251607 |                   | 212 edt vapo 100 ml                           | 1        | 79 puntos       | 79 puntos    |  |
|       |               | 59422-0624 Yellow | Maleta de Cabina "Bon Air" American Tourister | 1        | 110 puntos      | 110 puntos   |  |
|       | SPLASHUNIYL   |                   | WATERPROOF BAG SMARTPHONE AMARILLA 1          |          | 17 puntos       | 17 puntos    |  |
|       | Artículos     |                   | 206 puntos                                    |          |                 |              |  |
| Total |               |                   | 206 puntos                                    |          |                 |              |  |

#### **DEVOLUCIÓN DE MERCANCÍA**

Si desea devolver uno o varios productos, por favor, marque la(s) casilla(s) correspondiente(s) e indique el motivo de la devolución. A continuación pulse el botón para continuar.

\*Escriba en este recuadro los motivos de la devolución. Si no lo indica, se le solicitará posteriormente.

PEDIR DEVOLUCIÓN > Una vez hayas seleccionado los productos que no desees, debes hacer clic en Pedir devolución. Recibirá un e-mail cuando se complete la devolución de sus puntos.

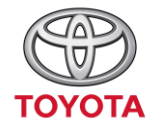

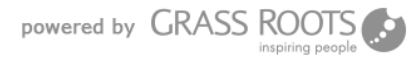

### **4. DEVOLUCIONES DE PRODUCTO**

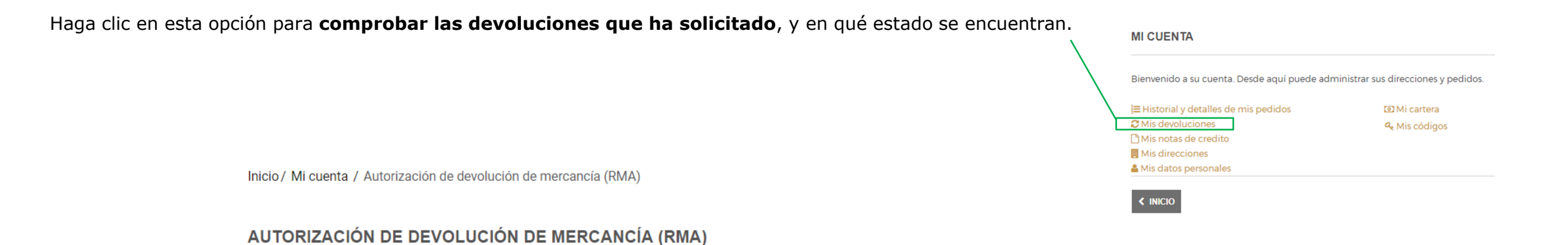

A continuación encontrará la lista de devoluciones en curso.

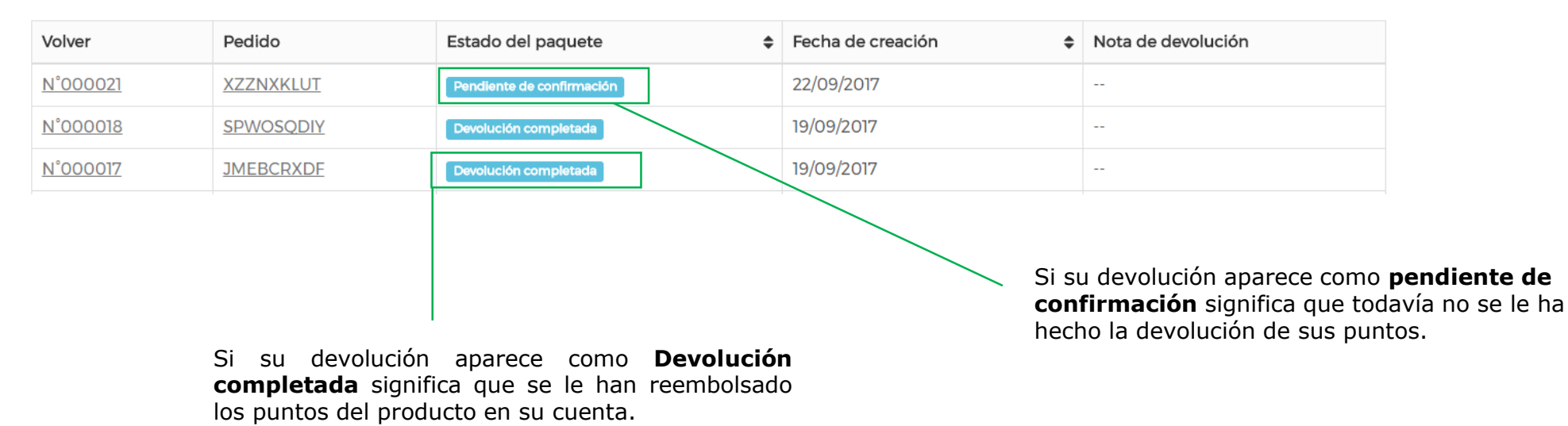

TOYOTA

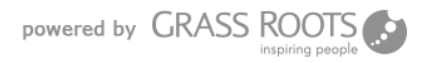

# **5. MIS LÍNEAS DE CRÉDITO**

Dentro de **Mis notas de crédito** podrá comprobar que se ha producido el reintegro de los puntos asociados a una devolución.

#### NOVEDADES ELECTRÓNICA CASA Y JARDÍN DEPORTE Y OCIO CLUB REGALO NIÑOS TARJETAS REGALO Y CAJAS EXPERIENCIA

Inicio / Mi cuenta / Vales descuento

#### VALES DESCUENTO

#### Mis notas de crédito.

| Vale                 | Pedido          | Fecha de creación | Ver vale |
|----------------------|-----------------|-------------------|----------|
| N°000003             | <u>N°000014</u> | 22/09/2017        | Ē PDF    |
|                      |                 |                   |          |
| ✓ VOLVER A SU CUENTA |                 |                   |          |

Al clicar en el número de pedido podrá ver el producto que se le ha reembolsado.

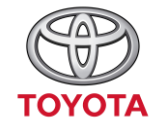

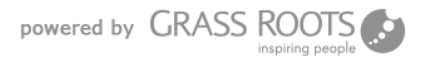

### **6. MIS DIRECCIONES**

En **mis direcciones** podrá administrar las diferentes direcciones a las que desea que le envíen sus pedidos dependiendo de dónde se vaya a encontrar. Por ejemplo puede configurar la dirección Casa, Trabajo, Residencia secundaria.

|                                                                                 |                                                                                                    |                                                                                                  |                                    | MICUENTA                                                                                                  |                                                           |
|---------------------------------------------------------------------------------|----------------------------------------------------------------------------------------------------|--------------------------------------------------------------------------------------------------|------------------------------------|----------------------------------------------------------------------------------------------------|-----------------------------------------------------------|
| MIS DIRECCIO                                                                    | NES                                                                                                    |                                                                                                  |                                    | Bienvenido a su cuenta. Desde aquí puede adr                                                              | ninistrar sus direcciones y pedidos.                      |
| Por favor, configur                                                             | e su dirección de envío cuando haga su pedido. Puede añadir                                                            | direcciones adicionales, algo especialmente útil para enviar re                                  | galos o recibir pedidos en la      | I≡ Historial y detailes de mis pedidos<br>Ø Mis devoluciones<br>Mis notas de credito<br>■ Mis direcciones | 03 Mi cartera<br>4₄ Mis códigos<br>≜ Mis datos personales |
| Sus direcciones se                                                              | muestran a continuación.                                                                                               |                                                                                                  |                                    |                                                                                                    |                                                           |
| segúrese de actu                                                                | ualizar sus datos si han cambiado.                                                                                     |                                                                                                  |                                    |                                                                                                    |                                                           |
| TRABAJO                                                                         |                                                                                                    | MI DIRECCIÓN Aparecer                                                                            | n las direcciones de envíc         | que tienes guardadas                                                                                      |                                                           |
| ohn Doe<br>ve feliz<br>/ Inventada<br>ajo<br>2345 Illescas<br>spaña<br>12345678 | En la dirección de tu trabajo es<br>importante que indiques el<br>nombre de la empresa y el<br>nombre del destinatario | John Doe<br>C/ Invención 2<br>Puerta Derecha<br>12345 Madrid<br>España<br>612345678<br>612345678 |                                    |                                                                                                    |                                                           |
| 12345678<br>Actualizar >                                                        | ELIMINAR X                                                                                                    | ACTUALIZAR > ELIMINAR ×                                                                          | Si ya no vas<br>puedes <b>elim</b> | a utilizar la dirección que<br><b>inarla</b> .                                                            | e tienes guardada                                         |
| AÑADIR NUEVA DIR                                                                | RECCIÓN >                                                                                                    |                                                                                                  | Haz clic en<br>de tu direc         | Actualizar para modific ción.                                                                             | ar cualquier dato                                         |

Haz clic en **Añadir** nueva dirección si quieres incluir otro destino para tus pedidos.

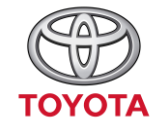

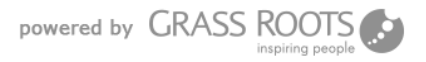

## **6. MIS DIRECCIONES**

Estos son los campos que deberá rellenar en Sus Direcciones. Los campos con asterisco son obligatorios. Si no los rellena no podrá finalizar el registro de su dirección. Por favor, compruebe que los datos son correctos.

 $\nabla$ 

v

GUARDAR >

SUS DIRECCIONES Ciudad Illescas Modificar dirección "Trabajo" País ' Campo requerido España Nombre ' Teléfono fijo John 612345678 Apellido ' Teléfono móvil \* Doe 612345678 Empresa Provincia ' Vive feliz Toledo Número de indentificación fiscal Número de IVA 123456d DNI/NIF/NIE Dirección ' Información adicional C/Inventada Dirección (línea 2) Bajo Código postal Debe registrar al menos un número de teléfono. 12345 Asigne un nombre a esta dirección para usos futuros. Trabajo

Ponga un nombre reconocible a su nueva dirección. Cuando realice un pedido le mostraremos el nombre de sus direcciones guardadas para que elija a cuál debemos enviar su pedido.

No olvide guardar los cambios realizados.

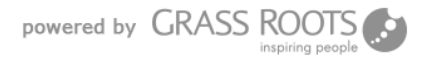

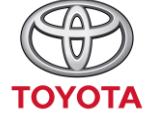

# **7. MIS DATOS PERSONALES**

### Debe rellenar los campos obligatorios señalizados con asterisco.

|                                       |                                                  | MICUENTA                                                                                  |
|---------------------------------------|--------------------------------------------------|-------------------------------------------------------------------------------------------|
| SUS DATOS PERSONALES                  |                                                  | Bienvenido a su cuenta. Desde aquí puede administrar sus direcciones y                    |
| Por favor actualice su información pe | rsonal si ésta ha cambiado.                      | I≡ Historial y detalles de mis pedidos ID Mi cartera<br>IC Mis devoluciones Qe Mis código |
| Campo requerido                       |                                                  | Mis notas de credito                                                                      |
| Tratamiento                           |                                                  | < INICIO                                                                                  |
| Sr. Sra.<br>Nombre                    |                                                  |                                                                                           |
| John                                  |                                                  |                                                                                           |
| Apellido                              |                                                  |                                                                                           |
| Doe                                   |                                                  |                                                                                           |
| Dirección de correo electrónico       |                                                  |                                                                                           |
| john.doe@catalogo.es                  |                                                  |                                                                                           |
| Fecha de nacimiento                   |                                                  |                                                                                           |
|                                       |                                                  |                                                                                           |
| Contraseña actual                     |                                                  |                                                                                           |
|                                       | Si desea cambiar su contraseña, escriba la nueva | contraseña y recuerde <b>Guardar</b> antes de cer                                         |

Suscríbase a nuestro boletín informativo!

✓ ¡Reciba ofertas especiales de nuestros socios!

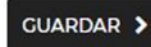

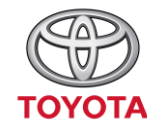

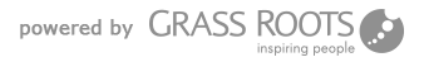

# 8. RECUPERACIÓN DE CONTRASEÑA

Si no recuerda su contraseña y no puede acceder al catálogo siga estos pasos.

#### AUTENTICACIÓN

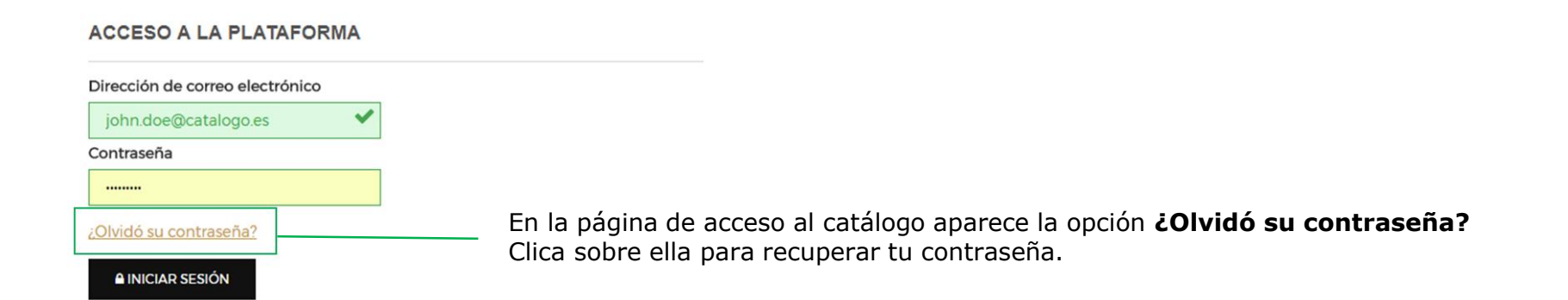

### ¿OLVIDÓ SU CONTRASEÑA?

Por favor introduzca la dirección de email que utilizó para registrarse y le enviaremos su nueva contraseña.

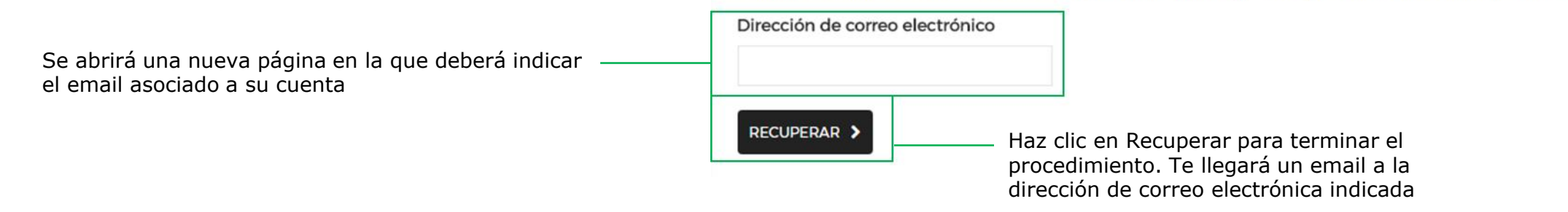

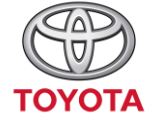

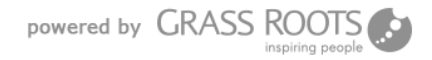

### **9. MI CARTERA**

Compruebe todas las operaciones que has realizado. Podrá comprobar los créditos que ha gastado con cada pedido y los que se Le han reasignado por las devoluciones.

### **MI CARTERA**

### Tienes 34 740 puntos

### Historial de operaciones

| Operación       | Referencia | Fecha      | Precio pedido | Creditos      | Estado |
|-----------------|------------|------------|---------------|---------------|--------|
| Pedido          | QYFCMBSBL  | 21/09/2017 | 206 puntos    | 206 puntos    | Hecho  |
| Pedido          | FLTXCSASB  | 21/09/2017 | 23 puntos     | 23 puntos     | Hecho  |
| Devolución      | RPARFBDSM  | 19/09/2017 |               | 60 puntos     | Hecho  |
| Pedido          | RPARFBDSM  | 19/09/2017 | 91 puntos     | 91 puntos     | Hecho  |
| Devolución      | JTQFZOPKN  | 19/09/2017 |               | 41 puntos     | Hecho  |
| Pedido          | JTQFZOPKN  | 19/09/2017 | 41 puntos     | 41 puntos     | Hecho  |
| Depósito manual |            | 18/09/2017 |               | 35 000 puntos | Hecho  |

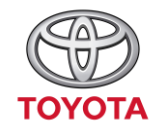

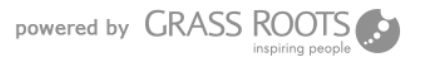

# **10. MIS CÓDIGOS**

En esta sección podrá reenviarse los emails con los códigos de aquellos premios que sean Online, como por ejemplo: Bonos de Amazon, entradas de cine, Experiencias de La Vida es Bella, etc.

### IMPORTANTE: SUS PEDIDOS DE CÓDIGOS NO APARECERÁN EN ESTA SECCIÓN HASTA QUE EL PEDIDO ESTÉ EN ESTADO ENVIADO.

#### MIS CÓDIGOS COMPRADOS

#### Aquí están los códigos que has comprado desde que se creó la cuenta.

| ID del pedido | Referencia del pedido | Fecha      | Número de códigos | E-mail |          |
|---------------|-----------------------|------------|-------------------|--------|----------|
| 45            | SPWOSQDIY             | 19/09/2017 | 2                 | ENVIAR | DETALLES |
| 32            | AXSWQZQUS             | 18/09/2017 | 6                 | ENVIAR | DETALLES |
| 31            | WSVAWDDBT             | 18/09/2017 | 2                 | ENVIAR | DETALLES |
| 30            | EICKJBOCV             | 15/09/2017 | 3                 | ENVIAR | DETALLES |

Al clicar en enviar recibirá usted un email con los códigos que compró y sus condiciones de uso.

Al clicar en detalles, verá el producto que hay en ese pedido.

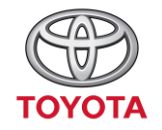

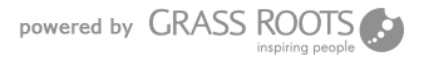

# **11. CONTACTO PARA DUDAS O INCIDENCIAS**

Si tiene alguna duda o incidencia con su pedido, ponemos a su disposición varias opciones para contactar con nosotros.

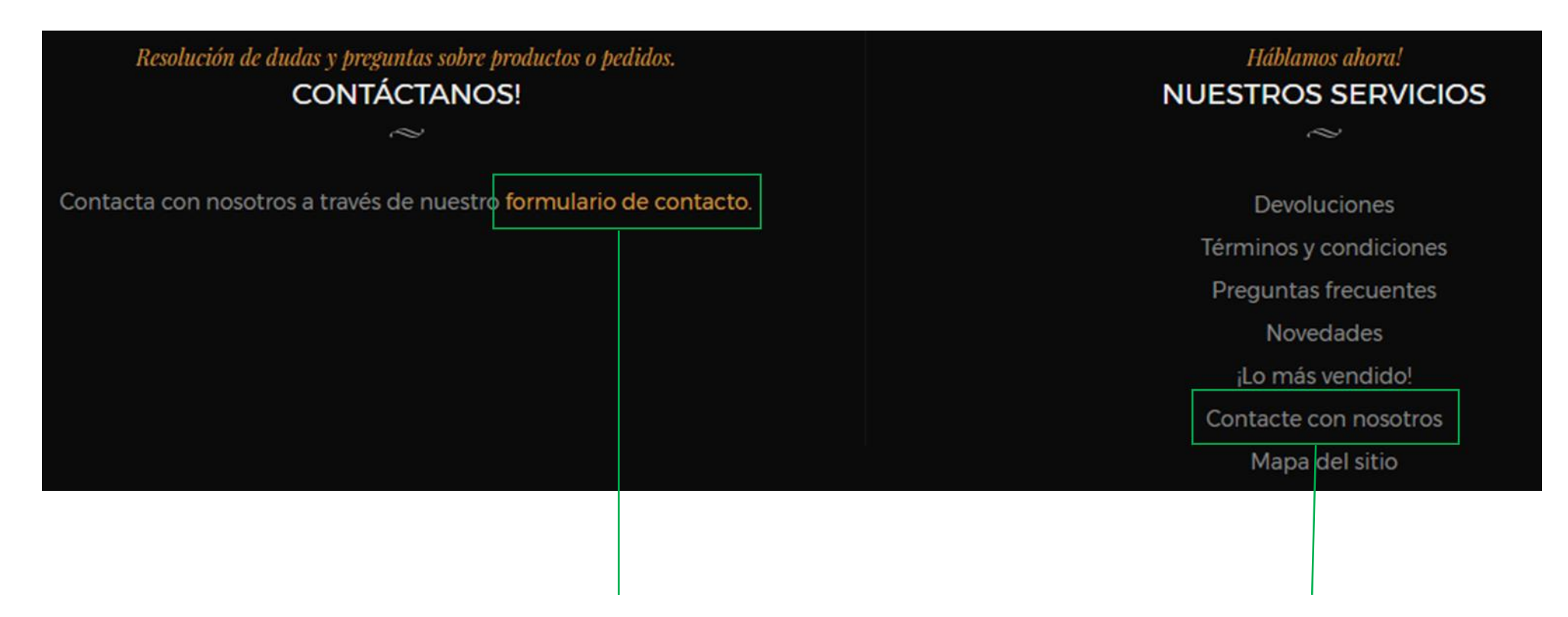

Al final de cualquier página dentro del catálogo (debe hacer scroll hacia abajo hasta el final) encontrará este recuadro negro. Para contactar con el correo de soporte puede hacer clic tanto en formulario de contacto como en la opción Contacte con nosotros.

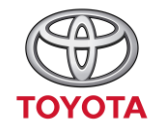

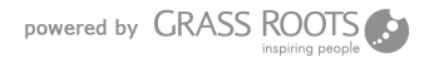

Si ya sabes el/los producto/s que deseas adquirir, puedes buscarlos directamente en nuestro buscador.

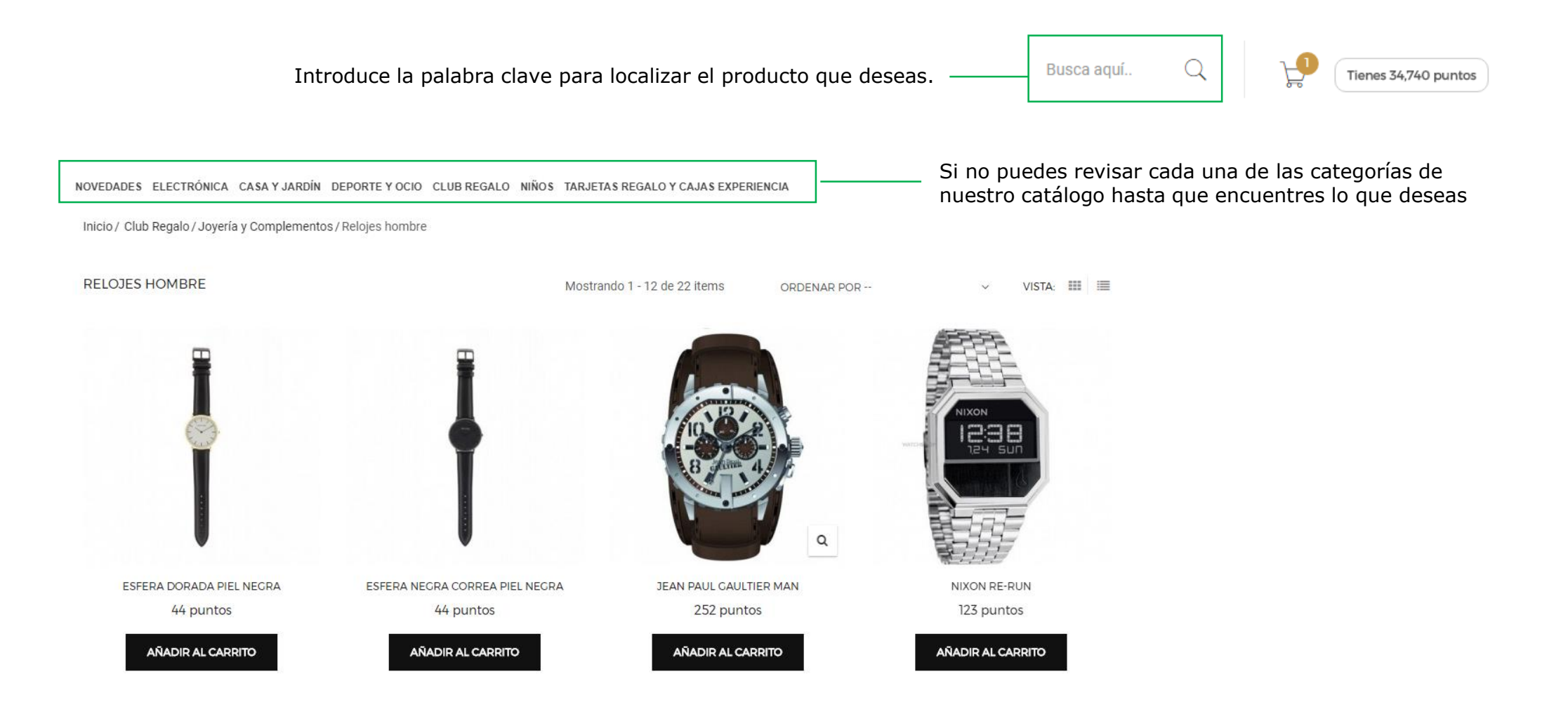

powered by GRASS

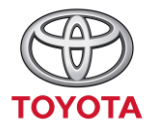

Cuando encuentras el producto que deseas adquirir debes seguir estos pasos:

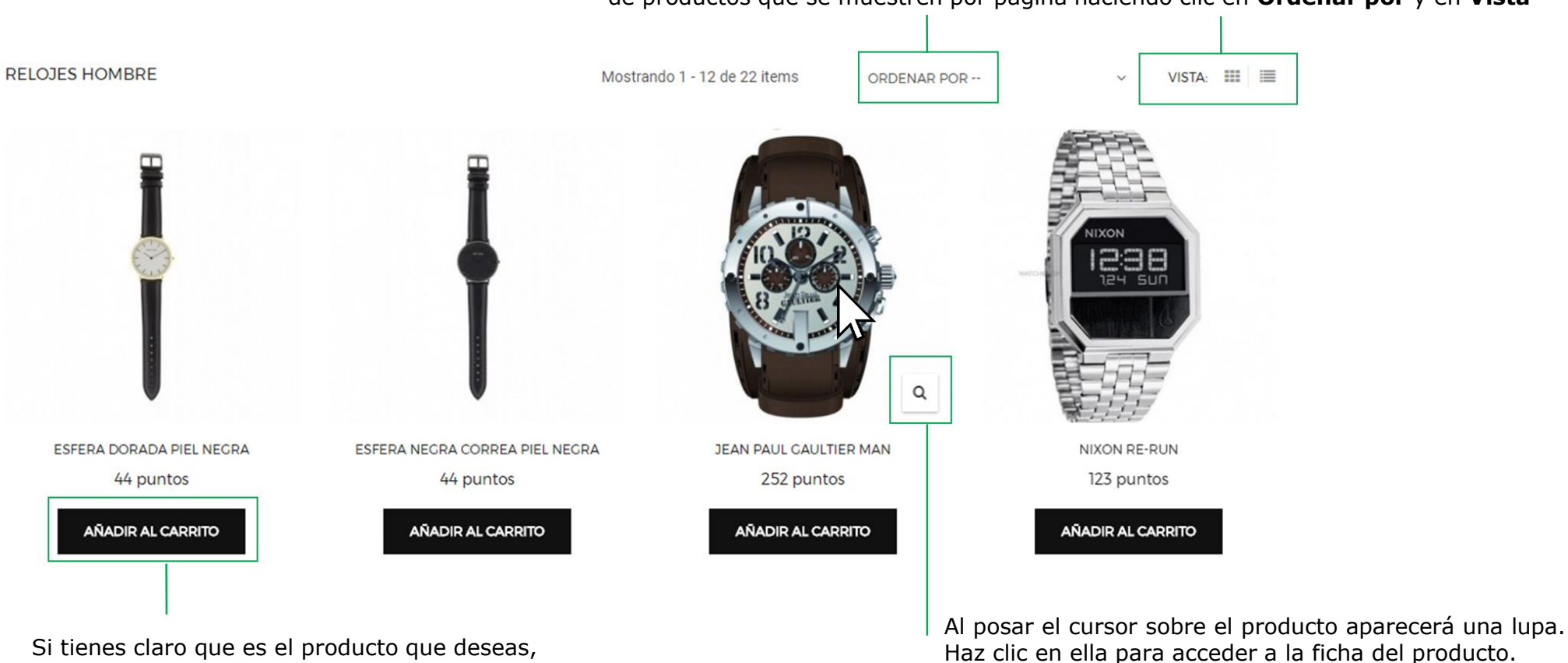

Puedes cambiar la manera de ordenar los productos o puedes modificar el número de productos que se muestren por página haciendo clic en **Ordenar por** y en **Vista** 

Si tienes claro que es el producto que deseas, puedes hacer clic directamente **en Añadir al carrito** 

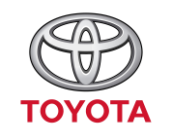

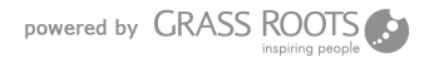

### Al acceder a la ficha de un producto encontrarás:

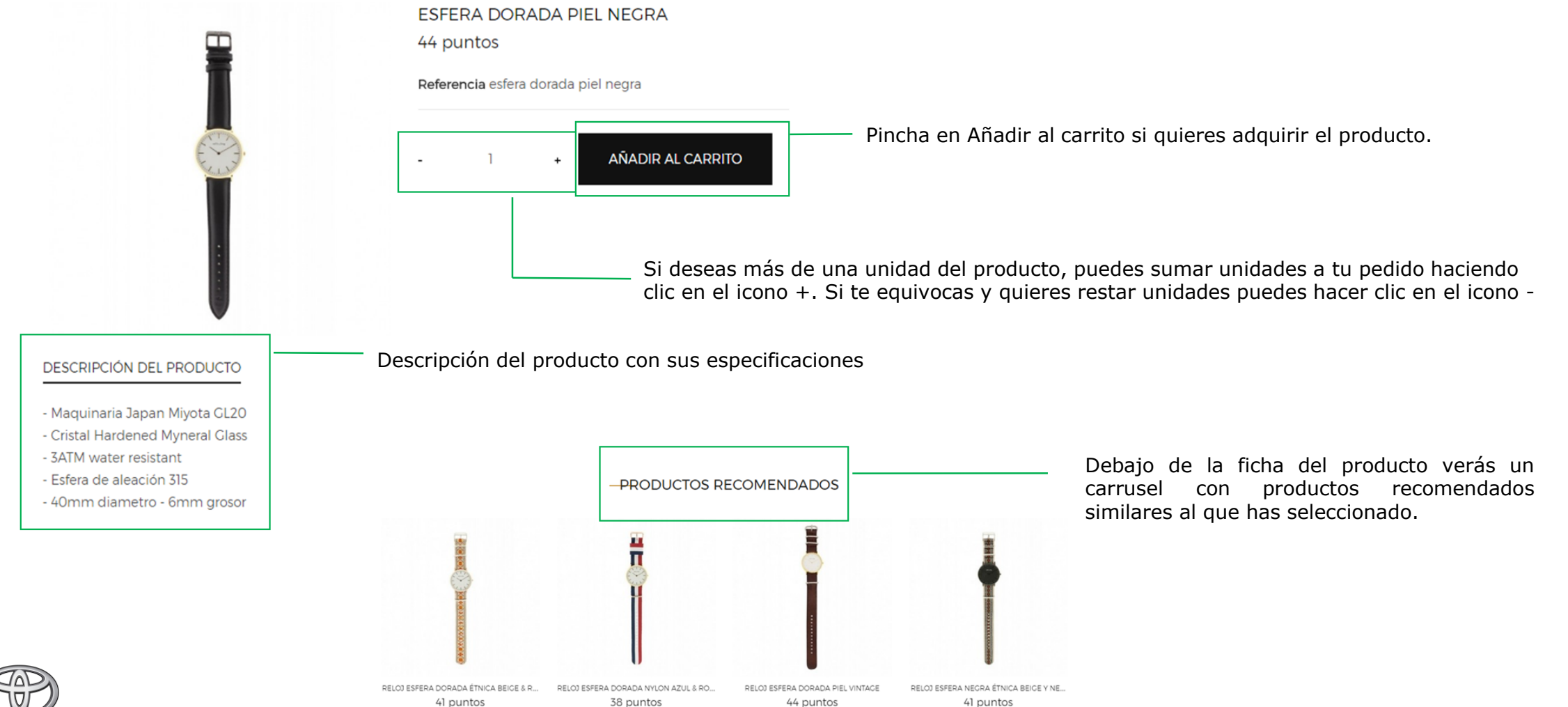

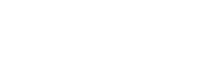

ΤΟΥΟΤΑ

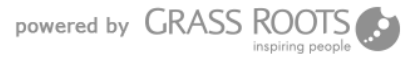

Al pinchar en Añadir al carrito se abrirá el siguiente mensaje:

Tienes 34,740 puntos

Sin

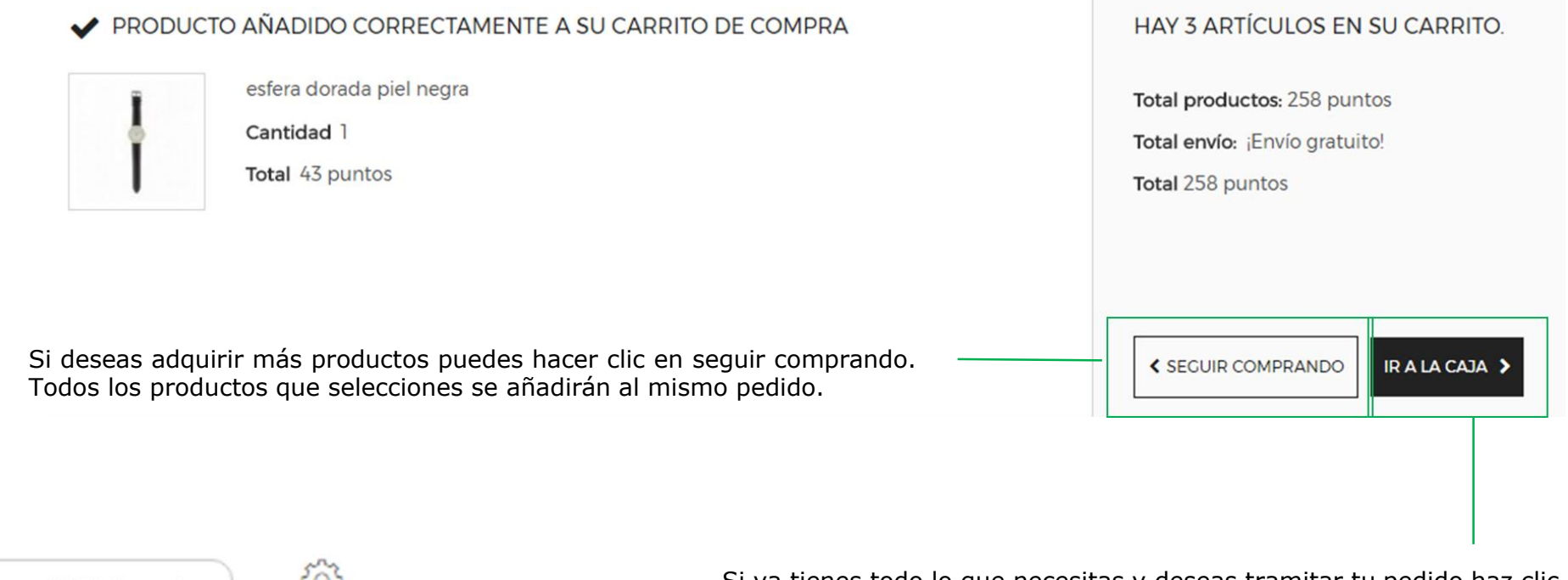

Si ya tienes todo lo que necesitas y deseas tramitar tu pedido haz clic en Ir a la caja. También puedes Ir a caja si pinchas en el icono del carrito de compra que aparece en el menú de la parte superior izquierda de tu pantalla.

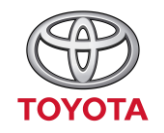

5

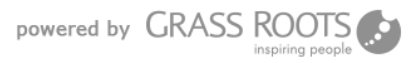

Al pinchar en icono del carrito se desplegará un menú con el resumen de tu pedido.

|   | C Tienes 34,740 puntos              |                                                                                                    |
|---|-------------------------------------|----------------------------------------------------------------------------------------------------|
|   | TIENES(2 ARTICULOS) EN TU CARRITO   |                                                                                                    |
|   | BICICLETA MAGNÉTICA X<br>172 puntos | Si has cambiado de opinión o por error has<br>seleccionado un producto que no deseas, puedes<br>pinchar en el aspa y el artículo se eliminará de tu<br>pedido. |
|   | ESFERA DOR X<br>43 puntos           |                                                                                                    |
|   | Envío: ¡Envío gratuito!             |                                                                                                    |
| г | Total: 215 puntos                   | 3                                                                                                    |
|   | CARRITO                             |                                                                                                    |
|   | CONFIRMAR                           | Cuando estés seguro que los productos que tienes<br>en el carrito son los que deseas adquirir, haz clic en<br>confirmar.                                       |
|   |                                     |                                                                                                    |

compra con toda la información de tu pedido.

Si haces clic en Carrito se abrirá tu carrito de

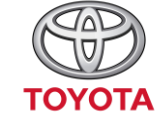

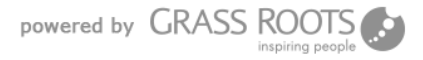

PRODUCTOS EN SU CARRITO

Al acceder a su carrito aparecerá toda la información detallada de su pedido:

Producto Precio Cant. Total TOTALES DEL CARRITO **BICICLETA MAGNÉTICA SPORT+** SKU: 10-0210-04 Total productos: 215 puntos 172 puntos 1 172 puntos × Total envío: Envío gratuito! esfera dorada piel negra 215 puntos SKU : esfera dorada piel negra Total 43 puntos 🗙 43 puntos SEGUIR COMPRANDO Puedes modificar las unidades pinchando en el recuadro y anotando el número de unidades de ese artículo que deseas. Puntos disponibles en Tu cartera: 34,740 puntos Haz clic en seguir comprando para Importe total del pedido: 215 puntos meter más productos en tu pedido. 34,525 puntos Puntos restantes después de realizar el pedido: Enhorabuena! Tienes los puntos suficientes para realizar el pedido. Resumen del saldo de puntos necesarios en la operación.

Sólo si dispones de los puntos suficientes podrás realizar el pedido. Si no dispones del saldo necesario te informará.

Si pinchas en el icono del aspa <sub>u carrito contiene 2 productos</sub> eliminarás el producto del pedido.

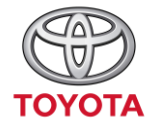

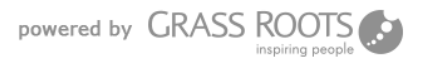

Senhorabuena! Tienes los puntos suficientes para realizar el pedido.

 $\sim$ 

#### 1 DIRECCIONES

#### Elija una dirección de entrega:

TRABAJO

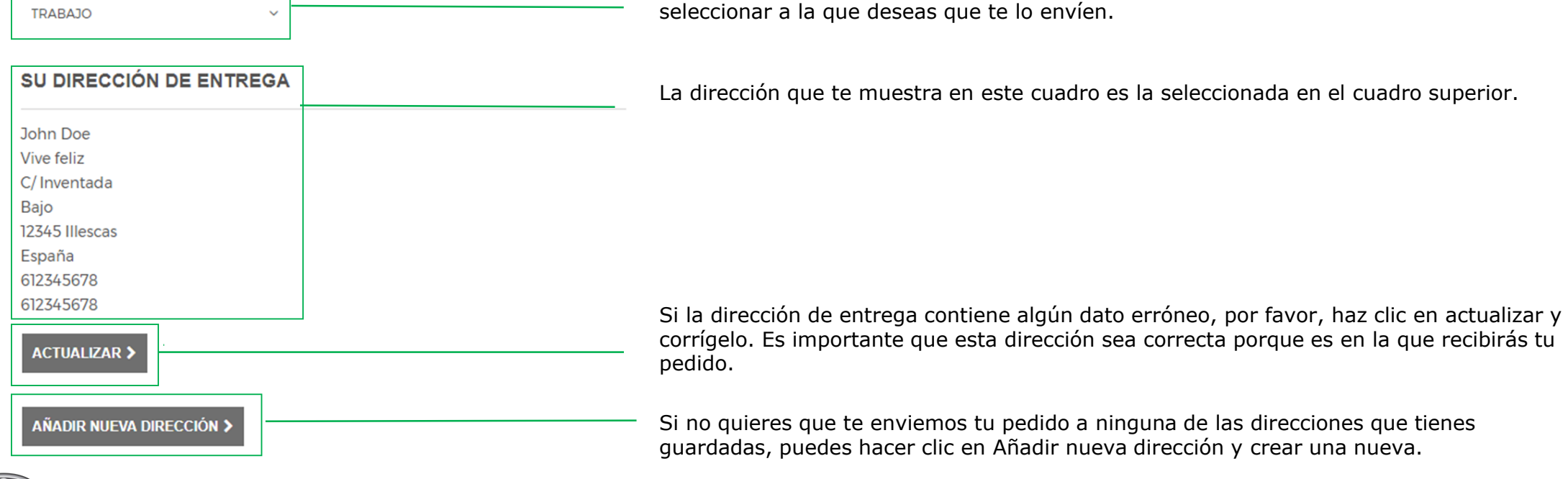

Si tienes varias direcciones de entrega guardadas debes hacer clic en la pestaña y

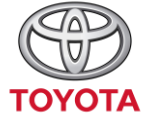

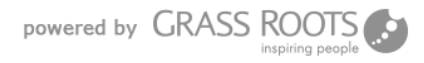

| De | e <b>jar un mensaje</b>                                                                                   | Deje un mensaje si tiene que hacer                    |
|----|----------------------------------------------------------------------------------------------------|-------------------------------------------------------|
| Si | desea dejarnos un comentario acerca de su pedido, por favor escríbalo a continuación.                     | alguna observación referente a su pedido.             |
| ~  | Estoy de acuerdo con las condiciones del servicio y las acepto. <u>(Lea las condiciones del servicio)</u> | Lea las condiciones del servicio antes de aceptarlas. |

Si está de acuerdo con las condiciones del servicio y desea confirmar el pedido debe seleccionar el cuadradito de aceptación.

### 3 CONFIRMACIÓN DEL PEDIDO

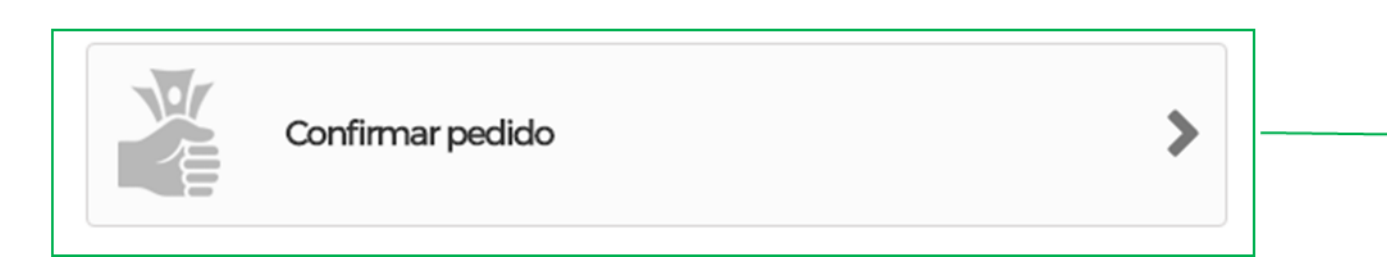

Haga clic en Confirmar pedido para tramitarlo. Le redireccionará a otra página donde deberá confirmar de nuevo su pedido.

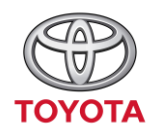

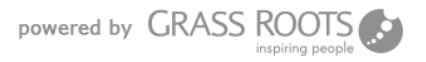

#### RESUMEN DEL PEDIDO

#### Resumen de tu pedido y tu balance actual:

- El importe total de tu pedido es: 215 puntos - Balance actual : 34 740 puntos

Por favor, confirma tu pedido dando clic en "Confirmo mi pedido".

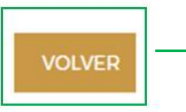

Si te arrepientes y no quieres realizar el pedido haz clic en Volver y haz las correcciones necesarias o elimina el pedido. Último paso: debe hacer clic de nuevo en este botón de Confirmo mi pedido o no se tramitará. Te redireccionará a una nueva página con un mensaje de confirmación.

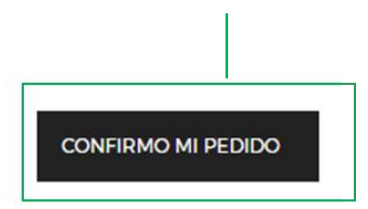

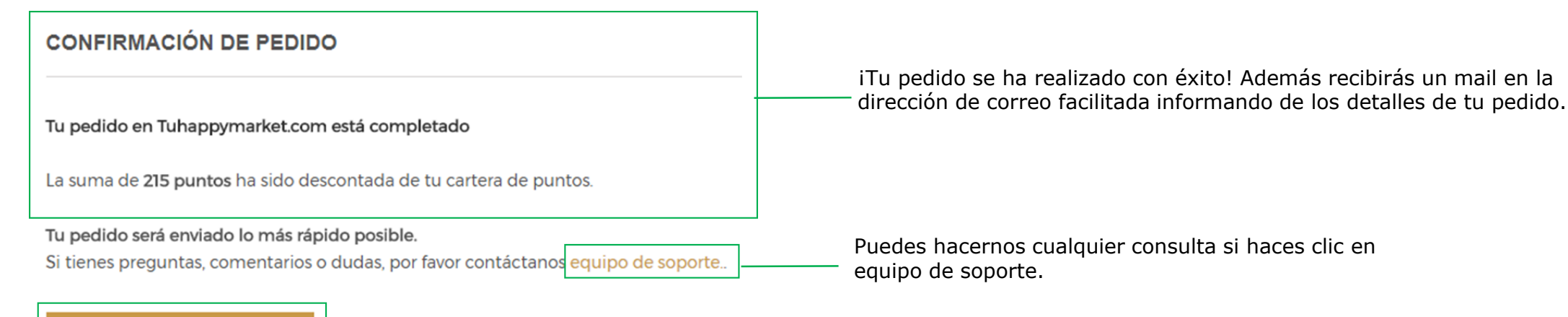

VER SU HISTORIAL DE PEDIDOS

Comprueba tu último pedido y todos los realizados anteriormente.

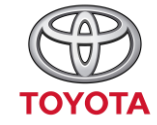

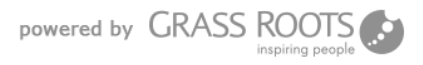